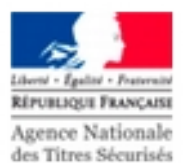

## <u>COMMENT S'INSCRIRE EN LIGNE AU PERMIS</u> <u>DE CONDUIRE</u>

## Connexion sur le site <u>https://ants.gouv.fr</u>

Si vous disposez d'un compte : se connecter avec votre<u>identifiant</u> et votre <u>mot de passe</u> dans le cas contraire <u>créer un compte</u>

Suivre **<u>méthodiquement</u>** les étapes ci-dessous en ayant au préalablement rassemblé les pièces exigées.

<u>Pièces exigées</u> : justificatif d'identité (en cours de validité)-justificatif de domicile (facture moins de 3 mois)-journée défense et citoyenneté (17 à 25 ans)--document médical et document d'invalidation (référence 44) ou d'annulation (référence 7) une photo d'identité numérique.

| 1 | MOTIF DE LA DEMANDE         | Inscription au permis nécessitant le passage d'un<br>examen pratique ou demande suite à invalidation<br>Cocher catégorie de permis demandée<br>Indiquer si premier permis ou extension (ajout de<br>catégorie)<br>Renseigner votre demande en respectant le <b>motif</b> de<br>votre demande |
|---|-----------------------------|----------------------------------------------------------------------------------------------------|
| 2 | ÉTAT CIVIL                  | Compléter <b>rigoureusement votre état civil</b> (tous les prénoms) et en conformité avec votre pièce d'identité Insérer les tirets si noms composés un état civil incomplet risque de conduire au rejet de votre demande                                                                    |
| 3 | ADRESSE ET CONTACT          | Renseigner votre adresse <b>complète :</b> rue et numéro<br>Indiquer dans tous les cas une adresse mail et un<br>numéro de mobile afin d'être contacté pour le suivi<br>de votre demande                                                                                                    |
| 4 | PHOTO/ SIGNATURE            | Privilégier la <b>photo numérique</b> et renseigner le code<br>dans la rubrique concernée. (disponible dans un<br>photomaton agrée)<br>une photo qui ne serait pas aux normes entrerait un<br>rejet de votre demande                                                                         |
| 5 | PIÈCES JUSTIFICATIVES       | Joindre les pièces justificatives exigées à <u>l'endroit</u><br><b>approprié</b> : 1-pièce d'identité, 2-justificatif de<br>domicile et ajouter pièces supplémentaires dans le<br>menu déroulant : attestation d'hébergement, JDC par<br>exemple ( dans la limite de 5 documents)            |
| 6 | RÉCAPITULATIF DE LA DEMANDE | Reprenez l'ensemble des informations renseignées<br>dans votre demande et relisez celles-ci attentivement.<br>Aucune modification ne pourra être apportée une fois<br>la validation effectuée.                                                                                               |
| 7 | VALIDER VOTRE DEMANDE       | Une fois, votre demande instruite et validée par les<br>services de l'ANTS, vous serez détenteur d'un<br>numéro d'identification <u>NEPH</u> <u>vous permettant</u> de<br>passer les épreuves du permis de conduire.                                                                         |